## 2. Übung: Kennwort ändern

- 2.1. Versichern Sie sich, dass der Datensafe geschlossen ist.
- 2.2. Starten Sie das Programm *Datensafe Kennwort* per Doppelklick von Ihrem USB-Stick.

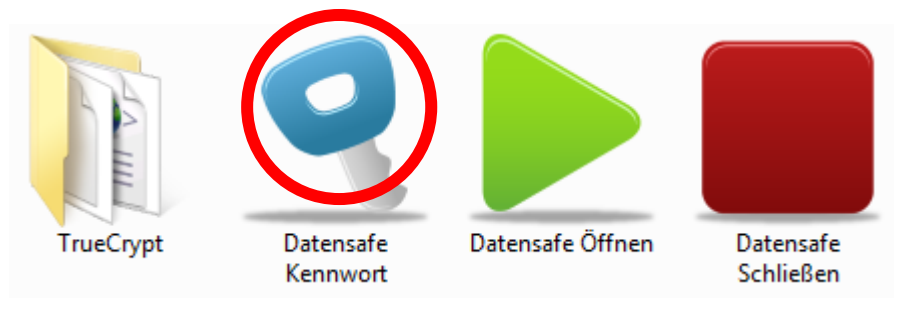

2.3. Klicken Sie im TrueCrypt-Programmfenster auf Vol.-Operationen.

| Volumen S                                                                                                    | ystem     | Favoriten      | Extras              | Einstellungen | Hilfe                   |                      | Homepage    |
|----------------------------------------------------------------------------------------------------|-----------|----------------|---------------------|---------------|-------------------------|----------------------|-------------|
| LW Vok<br>GI:<br>GJ:<br>CAL:<br>CAL: | umen      |                |                     |               | Größe                   | Verschlüsselungsalg. | Typ         |
| Volum<br>Volumen                                                                                                    | en erstel | llen           | en.tcd              | Eigenschafte  | n                       | Cache sid            | her löschen |
| Enbi                                                                                                    | ∏ Ve      | rlauf nicht sp | eichern<br>Datentr. | einbinden     | IOperation<br>Alle tren | nen B                | räger       |

2.4. Wählen Sie den Menüpunkt *Volumen-Kennwort ändern*.

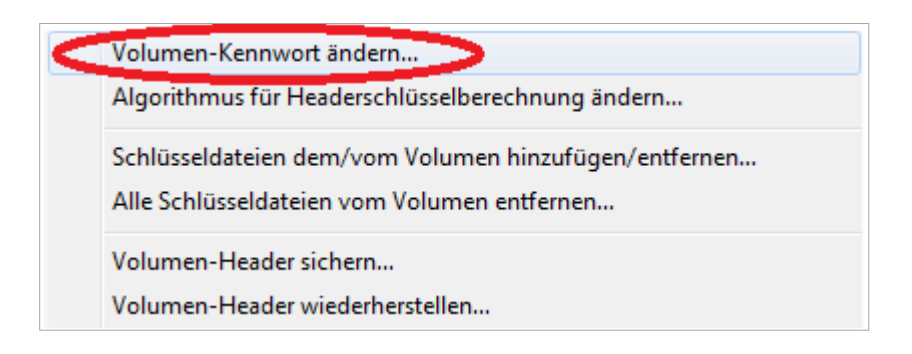

2.5. Geben Sie oben das bisherige Kennwort ein. In die beiden unteren Eingabefelder geben Sie jeweils Ihr neues Kennwort ein und klicken auf OK.

| Momentan             |                                                           |           |
|----------------------|-----------------------------------------------------------|-----------|
| Kennwort:            | zeug                                                      |           |
|                      | ☐ Schlüsseldateien verw. Schlüsseldat ✓ Kennwort anzeigen | Abbrechen |
| Neu                  |                                                           | ]         |
| Kennwort:            | mein-kennwort                                             |           |
| Kennwort bestätigen: | mein-kennwort                                             |           |
|                      | Schlüsseldateien verw, Schlüsseldat                       |           |
| PKCS-5 PRF:          | Unverändert 🗨                                             |           |

2.6. Sofern Sie ein Kennwort mit weniger als 20 Zeichen wünschen, klicken Sie hier auf *Ja*.

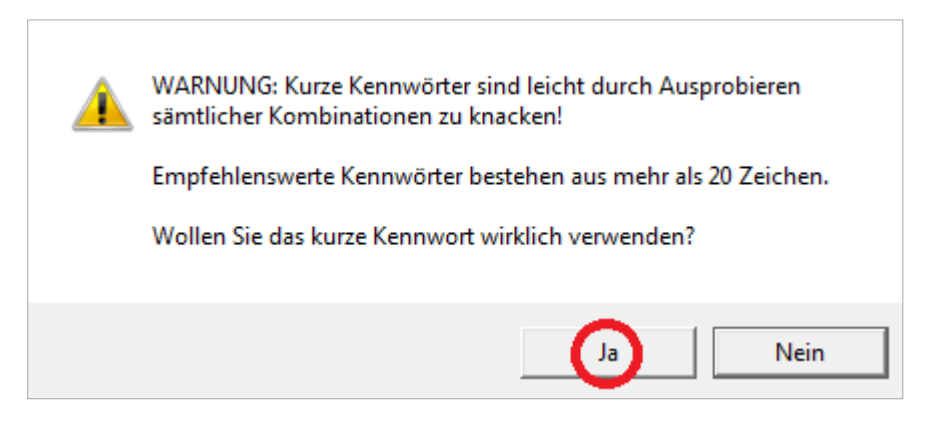

## 2.7. Bewegen Sie nun den Mauszeiger für einige Sekunden hin und her und klicken Sie auf *Fortsetzen*.

|                         |    |    | PRF: RIPEMD-160 |    |            |    |    |            |    | ▼ Pool-Inhalt anzeigen |    |    |    |    |            |            |            |    |    |
|-------------------------|----|----|-----------------|----|------------|----|----|------------|----|------------------------|----|----|----|----|------------|------------|------------|----|----|
| Momentaner Pool-Inhalt: |    |    |                 |    |            |    |    |            |    |                        |    |    |    |    |            |            |            |    |    |
| DO                      | 81 | F3 | 7A              | C6 | F9         | 46 | 07 | 1A         | F9 | 63                     | 1D | 6E | 80 | 06 | 54         | 1C         | 07         | 11 | FO |
| 09                      | F4 | F2 | 40              | 96 | D0         | B1 | 98 | D1         | 45 | 35                     | BB | 17 | BB | 50 | DF         | 45         | B3         | 60 | 07 |
| 5B                      | AB | 0A | EE              | 26 | 6C         | 85 | 3F | AC         | 84 | 5C                     | 0D | E3 | 9D | 2B | Β4         | EE         | 02         | 74 | A7 |
| E9                      | 52 | 71 | 3E              | 49 | BE         | 88 | 42 | 72         | F1 | F4                     | 3F | AD | BE | DD | 6B         | 28         | ED         | F6 | 12 |
| 51                      | 42 | 76 | 1A              | A6 | 0B         | 99 | 57 | E8         | 46 | 7F                     | C3 | 8B | 74 | 1A | FB         | 9D         | <b>A</b> 8 | C0 | 47 |
| F3                      | 0E | E7 | 15              | EF | 73         | F1 | 8E | <b>A</b> 7 | 25 | 21                     | 85 | C4 | 19 | D7 | Β4         | F4         | 3F         | 5F | 41 |
| AE                      | F7 | B0 | EC              | 12 | B9         | D4 | AB | 56         | EF | <b>C</b> 8             | 99 | 50 | B0 | D9 | <b>A</b> 8 | F4         | 19         | 15 | 76 |
| D6                      | 24 | 73 | 89              | 03 | 6B         | D8 | 61 | 44         | FF | 38                     | 9D | 1E | 37 | 45 | 7E         | 1B         | Α7         | B0 | ET |
| 99                      | 5A | 09 | 98              | AC | 61         | 75 | 3B | 3E         | E1 | 9B                     | 06 | 17 | B9 | 15 | D7         | <b>A</b> 8 | 35         | 1E | 41 |
| BD                      | 3C | 34 | FF              | E9 | <b>C</b> 0 | D6 | FC | 8C         | B3 | A3                     | 34 | 40 | D9 | 2B | Α4         | 34         | 93         | 1B | 29 |
| 60                      | B7 | 8D | 09              | 99 | 4B         | 37 | AE | 5B         | 65 | 9D                     | D1 | 95 | 3F | 8D | 41         | Α2         | Β4         | 35 | D2 |
| 55                      | BB | 36 | 3E              | 39 | 4D         | 90 | 98 | E5         | 3A | E2                     | FE | B8 | 42 | 5F | EΒ         | 25         | 37         | 0D | A7 |
| В0                      | FD | 42 | AF              | 75 | 39         | 42 | F4 | 80         | DF | DD                     | 03 | 84 | 72 | 1A | 9A         | C0         | 35         | 5C | 28 |
| 26                      | 9D | 90 | FA              | 70 | 95         | 67 | 78 | E7         | 81 | 48                     | 4F | 4C | B1 | BB | 5B         | 1F         | B2         | 3B | 03 |
| 3F                      | 6B | 52 | 5A              | 3F | F6         | 2A | 0E | 56         | 19 | 7A                     | 7A | 43 | 76 | F7 | D7         | 76         | E9         | 3D | 91 |
| AE                      | 92 | 24 | 3B              | 1C | 49         | 3B | BB | D4         | 7A | 39                     | Α9 | 46 | AA | 2F | 6D         | 6B         | EF         | 88 | 27 |

## 2.8. Ihr Kennwort wurde erfolgreich geändert. Klicken Sie auf **OK**.

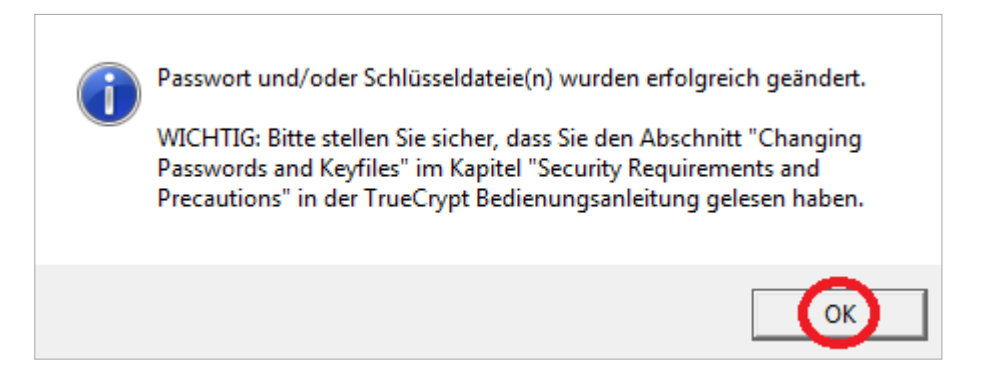

2.9. Schließen Sie das TrueCrypt-Programmfenster, indem Sie auf *Beenden* klicken.

| Volumen S                              | System   | Favoriten      | Extras   | Einstellungen | Hilfe      |             |            | Home        | epage |
|----------------------------------------|----------|----------------|----------|---------------|------------|-------------|------------|-------------|-------|
| LW Vol                                 | umen     |                |          |               | Größe      | Verschlüsse | lungsalg.  | Тур         | •     |
| < <b>⊘</b> I:                          |          |                |          |               |            |             |            |             |       |
| <b>S</b> ]:                            |          |                |          |               |            |             |            |             |       |
| Gam.                                   |          |                |          |               |            |             |            |             |       |
| Sen:                                   |          |                |          |               |            |             |            |             |       |
| 90:                                    |          |                |          |               |            |             |            |             |       |
| <                                      |          |                |          |               |            |             |            |             | Ξ.    |
| ≪≫Q:                                   |          |                |          |               |            |             |            |             |       |
| R:                                     |          |                |          |               |            |             |            |             |       |
| S:                                     |          |                |          |               |            |             |            |             |       |
|                                        |          |                |          |               |            |             |            |             |       |
| <ul> <li>✓ 0.</li> <li>✓ V:</li> </ul> |          |                |          |               |            |             |            |             |       |
| ≪>₩:                                   |          |                |          |               |            |             |            |             | -     |
|                                        |          | . 1            |          | - 1.4         | 1          |             |            | 10.1        | -1    |
| Volum                                  | en erste | len            |          | Eigenschafte  | n          |             | Cache sich | ner löschen |       |
| Volumen -                              |          |                |          |               |            |             |            |             |       |
| +1114                                  | D:\Tr    | ueCrypt\Date   | n.tcd    |               |            | •           | Dat        | tei         |       |
|                                        | □ Ve     | rlauf nicht sp | eichern  | Vo            | lOperation | ien         | Datent     | räger       |       |
| Einb                                   | inden    | Alle           | Datentr. | einbinden     | Alle tren  | nen         |            | eenden      |       |

- 2.10. Notieren Sie sich das Kennwort und hinterlegen Sie es z.B. im Schul-Tresor. Beim Verlust des Kennworts sind die Daten unwiederbringlich verloren.
- 2.11. Entfernen Sie den USB-Stick sicher.

## 2.12. FERTIG